## 400-MABT158シリーズ

# BluetoothブルーLEDマウス 取扱説明書

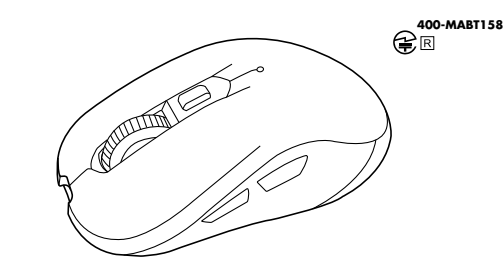

この度は、BluetoothブルーLEDマウス「400-MABT158シリーズ」(以下本製品)をお買い 上げいただき誠にありがとうございます。この取扱説明書では、本製品の使用方法や安全に お取扱いいただくための注意事項を記載しています。ご使用の前によくご覧ください。読み終 わったあともこの取扱説明書は大切に保管してください。

#### 最初にご確認ください

お使いになる前に、セット内容がすべて揃っているかご確認ください。万一、足りないものが ありましたら、お買い求めの販売店にご連絡ください。

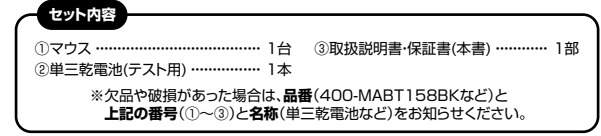

デザイン及び仕様については改良のため予告なしに変更することがあります。 本書に記載の社名及び製品名は各社の商標▽は登録商標です。

サンワサプライ株式会社

#### 健康に関する注意

マウスやトラックボール、キーボードを長時間操作すると、手や腕や首、肩などに負担が掛かり 痛みや痺れを感じることがあります。そのまま操作を繰り返していると、場合によっては深刻な 障害を引き起こす恐れがあります。

マウスやキーボードを操作中に身体に痛みや痺れを感じたら、直ちに操作を中止し、場合に よっては医師に相談してください。

また日常のパソコン操作では定期的に休憩を取り、手や腕や首、肩など身体に負担が掛から ないように心がけてください。

### 安全にお使いいただくためのご注意(必ずお守りください)

警告 下記の事項を守らないと火災・感電により、死亡や大けがの原因となります。

●分解、改造はしないでください。

- 〈火災、感電、故障の恐れがあります〉※保証の対象外になります。
- ●水などの液体に濡らさないでください。
- 〈火災、感電、故障の恐れがあります〉
- ●本体に異常がある場合は使用を中止してください。
- 〈火災、感電の恐れがあります〉
- ●小さな子供のそばでは本製品の取外しなどの作業をしないでください。 〈小さい部品を飲み込む恐れがあります〉

# ▲ 注意 下記の事項を守らないと事故や他の機器に損害を与えることがあります。

# ●取付け取外しの時は慎重に作業を行なってください。

- 機器の故障の原因となります。
- ●次のようなところで使用しないでください。
- (1)直接日光の当たる場所 (4)静雷気の発生する場所 (2)湿気や水分のある場所 (5)通常の生活環境とは大きく異なる場所
- (3)傾斜のある不安定な場所 (6)マグネットのような磁気のある場所
- ●長時間の使用後は高温になっております。取扱いにはご注意ください。 (火傷の恐れがあります)
- ●パソコン用のマウス以外の用途では使用しないでください。
- ●マウスの誤動作によって、重大な影響を及ぼす恐れのある機器では使用しないでください。 ●センサーの光を直接見ることは危険です。目を痛めることがありますので十分注意してく ださい。
- ■お手入れについて
- (1)清掃する時は電源を必ずお切りください。 (2)機器は柔らかい布で拭いてください。 (3)シンナー・ベンジン・ワックス等は使わないでください。

Bluetoothcour ●本製品の使用周波数帯では、産業・科学・医療用機器等のほか、工場の製造ライン等で使用されている 移動体識別用の構内無線局(免許を要する無線局)及び特定小電力無線局(免許を要しない無線局) が運用されています。

●本製品を使用する前に、近くで移動体識別用の構内無線局及び特定小電力無線局が運営されてない ことを確認してください。

注意

●万一、本製品から移動体識別用の構内無線局に対して電波干渉の事例が発生した場合には、使用場所 を変えるか、速やかに電波の発射を停止してください。

### ■ 良好な通信のために

- ●他の機器と見通しの良い場所で通信してください。建物の構造や障害物によっては、通信距離が短くなり ます。特に鉄筋コンクリートなどを挟むと、通信不能な場合があります。
- ●Bluetooth接続においては、無線LANその他の無線機器の周囲、電子レンジなど電波を発する機器の周囲、 障害物の多い場所、その他電波状態の悪い環境で使用しないでください。接続が頻繁に途切れたり、 通信速度が極端に低下したり、エラーが発生する可能性があります。

●IEEE802.11g/bの無線LAN機器と本製品などのBluetooth機器は同一周波数帯(2.4GHz)を 使用するため、近くで使用すると互いに電波障害を発生し、通信速度が低下したり接続不能になる場合 があります。この場合は、使用しない機器の電源を切ってください。

●無線機や放送局の近くで正常に通信できない場合は、使用場所を変更してください。

# 1.接続手順

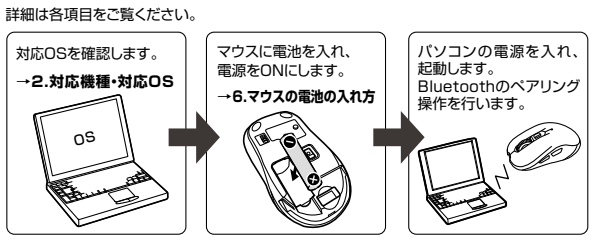

# 2.対応機種•対応OS

## ■ 対応機種

●Bluetooth3.0内蔵のWindows搭載(DOS/V)パソコン・タブレット、 ●Bluetooth3.0内蔵のApple Macシリーズ Bluetooth3.0に対応し、マウスが使用可能なAndroidスマートフォン・タブレット ※対応機種はご使用の機器の仕様をご確認ください。

## ■ 対応OS

- ●Windows 10.8.1.8.7 •macOS 10.12~10.15, Mac OS X 10.6~10.11\*1
- Android 3.0以降 ※1 Mac OS X(103以降)は 標準インストールされているSafari Mail テキストエディット 及びFinderなど、OS標準ドライバでスクロール可能なアプリケーションのみでスクロール
- 可能です。 またホイールボタン押し下げによる動作はサポートしません。
- ※電波の通信範囲は使用環境によって異なります。
- ※機種により対応できないものもあります。
- ※この文章中に表記されるその他すべての製品名などは、それぞれのメーカーの登録商標、 商標です。

# 3.特長

- ●薄型で持ち運びやすいサイズのBluetoothマウスです。
- ●薄型ですが、使用感を損なわない形状になっています。 ●Bluetooth Ver.3.0規格に対応し、Bluetooth内蔵のパソコンにレシーバーなしで接続
- できます。 ●赤色の光学式より感度の高いブルーLEDを搭載し、光沢感のあるデスク面でもマウスパッド なしでスムーズな操作が可能です。
- ※鏡など光を反射する素材や、ガラスなど透明な素材の上でご使用になると、カーソルが スムーズに動かない場合があります。
- ●シンプルな対象形、5ボタンタイプです。 ●Android搭載のスマートフォンやタブレットでも使用できます。ケーブルを使用しないので、
- スマートフォンやタブレットを充電しながらでも使用できます。 ●不使用時の電池消耗を防止する電源ON・OFFスイッチ付きです。

# 4.仕様

| 適合規格   | Bluetooth Ver.3.0                                                                                                    |
|--------|----------------------------------------------------------------------------------------------------|
| 周波数範囲  | 2.402~2.480GHz                                                                                                    |
| プロファイル | HID (Human Interface Device Profile)                                                                                                    |
| 通信範囲   | 最大半径約10m(非磁性体上/木製天板)                                                                                                    |
| 分解能    | 1000·1600count/inch                                                                                                    |
| 読み取り方式 | 光学センサー方式(ブルーLED)                                                                                                    |
| ボタン    | 2ボタン、2サイドボタン、ホイール(スクロール)ボタン、カウント切替えボタン                                                                                                    |
| サイズ・重量 | 約W62×D109.5×H40mm·約70g(電池含まず)                                                                                                    |
| 電池性能   | 連続作動時間/約130時間、連続待機時間/約8760時間、<br>使用可能日数/約179日<br>※1日8時間パソンンを使用中に、マウス操作を5%程度行う場合。<br>※自然放電等を考慮しない弊社計算値であり保証値ではありません。<br>※使用期間により、徐々に性能が低下します。予めご了承ください。 |

# 5.各部の名称とはたらき

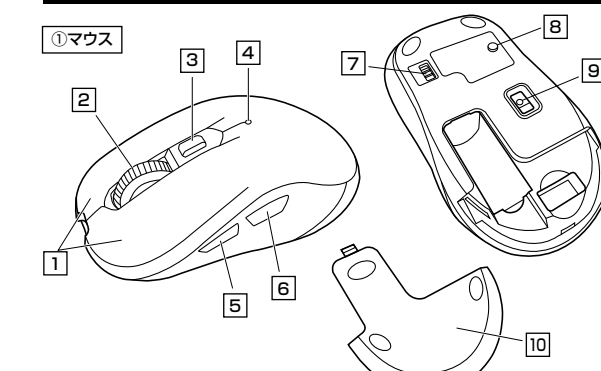

### 1 左ボタン・右ボタン

マウス本体の電源をON・OFFします。

9 ブルーLED

\_\_\_\_ 左ボタンは通常クリック、ダブルクリックに使われます。また右ボタンはWindowsでのアプリ ケーションごとに設定されているマウスの動きも行ったり、ポップアップメニューの表示を することもできます。

### 2 ホイールボタン(スクロールボタン)

\_\_\_\_ インターネットやWindows上のドキュメント画面をスクロールさせる際、このホイールを前 後に回転させて上下スクロールを可能にします。

| ■スクロールモード … インターネットやWir                                                                                           | idows上のドキュメント画面でスクロール                                                                                |
|----------------------------------------------------------------------------------------------------|----------------------------------------------------------------------------------------------------|
| モードを使用する際、                                                                                                    | このボタンをクリックしマウスを前後左右                                                                                  |
| に少し動かすと自動的                                                                                                    | 匀に画面がスクロールします。このスクロー                                                                                 |
| ルを止めるには、ホイ                                                                                                    | ールボタンをもう一度押してください。                                                                                   |
| ■ズーム ··········· ズームはMicrosoft                                                                                    | IntelliMouseの通常機能ですので、                                                                               |
| MS-OFFICE用のア                                                                                                    | プリケーションに対応しています。「ズーム」                                                                                |
| とはウィンドウ内の倍                                                                                                    | 率を変えることです。「Ctrl」キーを押しな                                                                               |
| からホイールを回転さ                                                                                                    | させると、ズームが簡単に行えます。                                                                                    |
| ●「Ctrl]キーを押し                                                                                                    | ながらホイールをモニター方向に回転させ                                                                                  |
| ると、倍率が上がり                                                                                                    | ます。                                                                                                  |
| ●「Ctrl]キーを押し                                                                                                    | ながらホイールを手前方向に回転させる                                                                                   |
| と、倍率が下がりま                                                                                                    | す。                                                                                                   |
| ③ カウント切替えボタン<br>カウント切替えボタンを押すとカーソル<br>スピード(分解能)を1000→1600カウント<br>に切替ええることができます。<br>※初期設定のカーソルスピードは<br>1000カウントです。 | 4 カウント切替え・ペアリングLED<br>カウント切替えボタンを押した際に点滅する<br>回数でカウント数をお知らせします。<br>また、ペアリング設定時に点灯・点滅で状態<br>をお知らせします。 |
| 5 進むボタン(Windowsのみ)                                                                                                | 6 <b>戻るボタン(Windowsのみ)</b>                                                                            |
| Webブラウザで「進む」の操作がスピー                                                                                               | Webブラウザで「戻る」の操作がスピー                                                                                  |
| ディーに行えます。                                                                                                    | ディーに行えます。                                                                                            |
| 7 電源スイッチ                                                                                                    | 8 ペアリングボタン                                                                                           |

このボタンを押してペアリング操作をします。 10 電池カバー 光沢感のあるデスク面でもマウスパッド このカバーを外して電池を入れます。 なしでスムーズな操作感を実現します。

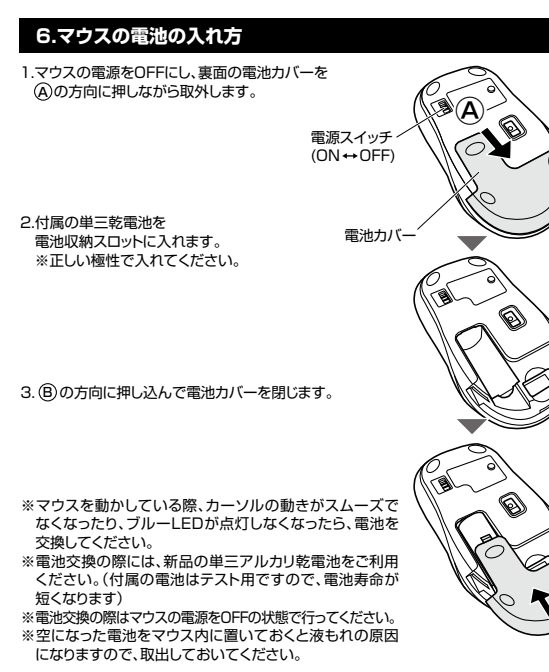

# 7.Bluetoothのペアリングについて

#### ■ ペアリングモード

マウスの電源をONにして、マウス裏面のペアリングボタンを押すと、ペアリングLEDが点滅し、 ペアリングモードに入ります。ペアリングが完了するとLEDが消灯します。 ペアリング操作に関しては「8~9.ペアリング設定方法」をご確認ください。

#### ■ スリープモード

電源スイッチがONの場合でも一定時間マウスを操作しないとマウスがスリーブモードに移行します。マウスはクリックすることでスリーブモードから復帰します。 復帰直後は動作が不安定になる場合があります。

#### 8.ペアリング設定方法(Windowsの場合)

1.マウスの電源をONにしてください。その後マウス裏面のペアリングボタンを押すと、ペア リングLEDが点滅し、ペアリングモードに入ります。

※以下の説明はWindows OS、標準でBluetoothを内蔵しているデバイスでの例です。 外付けのUSB Bluetoothアダプタなどを使用されている場合は、そちらの取扱説明書 をご確認ください。

| 2.画面左下のWindowsマークを<br>クリックし、「スタートメニューJa<br>開きます。<br>3. 「設定」をクリックします。<br>4. 設定ウィンドウ内の「テバイス」を<br>クリックします。<br>5. デバイスを追加するの画面になるの<br>で、「Elluetoothまとその他のラバイス<br>をクリックし、「スタントンラ内の<br>「アバイスを追加するの画面になるの<br>で、「Elluetoothまとその他のラバイス<br>たついっクします。<br>5. デバイスを追加するの画面になるの<br>で、「Elluetoothまとその他のラバイス<br>たついっクします。<br>5. デバイスを追加するの画面になるの<br>で、「Elluetoothまとその他のラバイス<br>たついっクします。<br>5. Filemationational and and and and and and and and and and                                                                                                    |                                                                                                    |                                                                                                    |
|----------------------------------------------------------------------------------------------------|----------------------------------------------------------------------------------------------------|----------------------------------------------------------------------------------------------------|
| <ul> <li>3.1 該定1をクリックします。</li> <li>4. 設定ウィンドウ内の[FJ:バイスを<br/>クリックします。</li> <li>5.デバイス設定ウィンドウ内の<br/>[FBluetoothとその他のデバイス<br/>をクリックします。</li> <li>6.デバイスを追加するの画面になるの<br/>で、[Bluetooth]をクリックします。</li> <li>7. マウスの電影をONIC.レ、ペアリング<br/>ポタンを押し、しばらくすると<br/>[SANWA BT MOUSE]かま示さ<br/>れるので[SANWA BT MOUSE]かま示さ<br/>れるので[SANWA BT MOUSE]かま示さ<br/>たとのやします。</li> <li>8. FIRI画面が表示されるとペアリングはた。<br/>5. FIRIE 画面が表示されるとペアリングはた。</li> <li>9. SANWA BT MOUSE]が表示さ<br/>いることを確認してくたさい。</li> <li>8. FIRIE 画面が表示されるとペアリングはた。</li> <li>9. SANWA BT MOUSE]が表示さ<br/>いることを確認してくたさい。</li> <li>8. FIRIE 画面が表示されるとペアリングはた。</li> <li>9. SANWA BT MOUSE]が表示さ<br/>いることを確認してくたさい。</li> <li>9. SANWA BT MOUSE]が表示さ<br/>いることを確認してくたさい。</li> <li>9. SANWA BT MOUSE]が表示さ<br/>いることを確認してくたさい。</li> <li>9. SANWA BT MOUSE]が表示さ<br/>いることを確認してくたさい。</li> <li>9. SANWA BT MOUSE]が表示さ<br/>いることを確認してくたさい。</li> <li>9. SANWA BT MOUSE]が表示さ<br/>いることを確認してくたさい。</li> <li>9. SANWA BT MOUSE]と表示され、ペアリング後に<br/>「SANWA BT MOUSE]と表示される場合があります。</li> <li>9. SANWA BT MOUSE]と表示される場合があります。</li> <li>9. SANWA BT MOUSE]と表示される場合があります。</li> <li>9. SANWA BT MOUSE]と表示される場合があります。</li> <li>9. SANWA BT MOUSE]とからいた。</li> <li>9. SANWA BT MOUSE]と表示される場合があります。</li> <li>9. SANWA BT MOUSE]と表示される場合があります。</li> <li>9. SANWA BT MOUSE]と表示される場合があります。</li> <li>9. SANWA BT MOUSE]とないた。</li> <li>9. SANWA BT MOUSE]とないた。</li> <li>9. SANWA BT MOUSE]とま示すれる場合があります。</li> <li>9. SANWA BT MOUSE]と表示される場合があります。</li> <li>9. SANWA BT MOUSE]とないた。</li> <li>9. SANWA BT MOUSE]とないた。</li> <li>9. SANWA BT MOUSE]とないた。</li> <li>9. SANWA BT MOUSE]</li> <li>9. SANWA BT MOUSE]</li> <li>9. S</li></ul> | 2.画面左下のWindowsマーク<br>クリックし、「スタートメニュー<br>開きます。                                                                                                    |                                                                                                    |
| <ul> <li>4. 設定ウィンドウ内の[FJ:バイス]を<br/>クリックします。</li> <li>5. デバイス設定ウィンドウ内の<br/>[FBluetoothとその他のデバイス,<br/>をクリックします。</li> <li>6. デバイスを追加するの画面になるの<br/>で、[Bluetooth]をクリックします。</li> <li>7. マウスの電源をONICL、ペアリング<br/>ボタンを弾いしばらくすると<br/>[SANWA BT MOUSE]が表示され<br/>えるので[SANWA BT MOUSE]が表示され<br/>えるので[SANWA BT MOUSE]が表示され<br/>たどつりっします。</li> <li>8. FREI画面が表示されるとペアリングはた。</li> <li>9. (SANWA BT MOUSE]が表示さ<br/>いることを確認してくたさい。</li> <li>8. FREI画面が表示されるとペアリングはた。</li> <li>9. (SANWA BT MOUSE]が表示さ<br/>いることを確認してくたさい。</li> <li>8. FREIME THOUSE]が表示されるとペアリングはた。</li> <li>9. (SANWA BT MOUSE]が表示さ<br/>いることを確認してくたさい。</li> <li>9. (SANWA BT MOUSE]が表示さ<br/>いることを確認してくたさい。</li> <li>9. (SANWA BT MOUSE]が表示さ<br/>いることを確認してくたさい。</li> <li>9. (SANWA BT MOUSE]が表示さ<br/>いることを確認してくたさい。</li> <li>9. (SANWA BT MOUSE]が表示さ<br/>いることを確認してくたさい。</li> <li>9. (SANWA BT MOUSE]が表示さ<br/>いることを確認してくたさい。</li> <li>9. (SANWA BT MOUSE]が表示さ<br/>いることを確認してくたさい。</li> <li>9. (SANWA BT MOUSE]が表示さ<br/>いることを確認してくたさい。</li> <li>9. (SANWA BT MOUSE]が表示さ<br/>いることを確認してくたさい。</li> <li>9. (SANWA BT MOUSE]が表示される。</li> <li>9. (SANWA BT MOUSE]が表示されるとの地のデバイ<br/>() (1000 * 3000 * 1000 * 10000 * 1000 * 1000 * 1000 * 1000 * 1000 * 10000 * 1000 * 1000</li></ul>                                                                         | 3.「設定」をクリックします。                                                                                                    |                                                                                                    |
| <ul> <li>S. ア/ ハス酸シブノ・ / Bluetooth とその他のデバイス<br/>をクリックし、 / Bluetooth となん やのデバイス」<br/>をクリックします。</li> <li>S. デバイスを追加するの画面になるの<br/>で、 / Bluetooth Jをクリックします。</li> <li>オンプウスの電源をONICL、ペアリング<br/>ボクックを押し、しばらくすると<br/>「SANWA BT MOUSE]<br/>をクリックします。</li> <li>S. Filemamが表示されるとペアリングは完<br/>すってす。 / RTUE BT MOUSE]<br/>をクリックします。</li> <li>S. Filemamが表示されるとペアリングは完<br/>すってす。 / RTUE BT MOUSE]<br/>をクリックします。</li> <li>S. Filemamが表示されるとペアリングは完<br/>すってす。 / RTUE BT MOUSE]<br/>をクリックします。</li> <li>S. Filemamが表示されるとペアリングは完<br/>すってす。 / RTUE BT MOUSE]<br/>をクリックします。</li> <li>S. Filemamが表示されるとペアリングは完<br/>すってす。 / RTUE BT MOUSE]<br/>をクリックします。</li> <li>S. Filemamが表示されるとペアリングは完<br/>すってす。 / RTUE BT MOUSE]<br/>をのしいっとその他のデバイ<br/>日本のかまごはない。</li> <li>S. Filemamが表示されるとペアリングがは<br/>「SANWA BT MOUSE]<br/>をついったます。</li> <li>S. Filemamが表示されるとペアリングがは<br/>「SANWA BT MOUSE]<br/>をついったきる「NUKE<br/>BT MOUSE]<br/>をついったます。</li> <li>S. Filemamが表示された。<br/>クリングが前は「マウス」と表示され、ペアリング後に<br/>と思ったは多ッチレース<br/>を示させます。</li> <li>S. Filematik (「チャーム」を表示<br/>ないます。</li> <li>S. Filematik (「チャーム」を表示<br/>たいよッチレース<br/>たいよッチレース<br/>たいよッチレース<br/>たいよッチレース<br/>です。</li> <li>S. Bluetoothを「オン」にい、<br/>「SANWA BT MOUSE]<br/>からため「PUC」<br/>************************************</li></ul>                                                                                                    | 4.設定ウィンドウ内の「デバイス<br>クリックします。                                                                                                    | ]を<br>Bluetooth とその他のデバイス<br>+ Bluetooth またはその他のデバイスを追加する                                                 |
| <ul> <li>6.5/I/I A を追加するの画面になるので、「Bluetooth」をクリックします。</li> <li>7.マウスの電源をONICし、ペアリング<br/>ボタンを押し、しちらくすると<br/>「SANWA BT MOUSE」が表示されるとペアリングは完<br/>するつじっています。</li> <li>8. F記画面が表示されるとペアリングは完<br/>ってす。「完了」をクリックしてください。</li> <li>8. F記画面が表示されるとペアリングは完<br/>ってす。「完了」をクリックしてください。</li> <li>9. I SANWA BT MOUSE」が表示<br/>いることを確認してください。</li> <li>9. I SANWA BT MOUSE」が表示<br/>いることを確認してください。</li> <li>9. I SANWA BT MOUSE」が表示<br/>いることを確認してください。</li> <li>9. I SANWA BT MOUSE」が表示<br/>いることを確認してください。</li> <li>9. I SANWA BT MOUSE」が表示<br/>いることを確認してください。</li> <li>9. I SANWA BT MOUSE」が表示<br/>いることを確認してください。</li> <li>9. I SANWA BT MOUSE」が表示<br/>いることを確認してください。</li> <li>9. I SANWA BT MOUSE」が表示<br/>いることを確認してくたさい。</li> <li>9. I SANWA BT MOUSE」をついかしてくなり、</li> <li>9. I SANWA BT MOUSE」をついかいたいたいで、</li> <li>9. I SANWA BT MOUSE」を示される場合があります。</li> <li>9. I SANWA BT MOUSE」を示される場合があります。</li> <li>9. I SANWA BT MOUSE」をついかいたいたいで、</li> <li>9. I SANWA BT MOUSE」をついかいたいたいで、</li> <li>9. I SANWA BT MOUSE」をついかいたいたいで、</li> <li>9. I SANWA BT MOUSE」をついかいたいたいで、</li> <li>9. I SANWA BT MOUSE」をついかいたいたいで、</li> <li>9. I SANWA BT MOUSE」をついかいたいたいで、</li> <li>9. I SANWA BT MOUSE」をついかいたいたいで、</li> <li>10.2 9 ※III ********************************</li></ul>                                                                                                    | 5.デハイス設定ワイントワ内の<br>「Bluetoothとその他のデ/」<br>をクリックし、「Bluetooth」<br>その他のデバイスを追加す<br>クリックします。                                                                                                    |                                                                                                    |
| <ul> <li>7.マウスの電源をONにし、ペアリング<br/>ボタンを押し、しばらくすると<br/>「SANWA BT MOUSE」が表示され<br/>れるので「SANWA BT MOUSE」が表示され<br/>れるので「SANWA BT MOUSE」が表示され<br/>なりリックします。</li> <li>8. 下記画面が表示されるとペアリングは完<br/>「です。「完了」をクリックしてください。</li> <li>8. 下記画面が表示されるとペアリングは完<br/>「アです。「完了」をクリックしてください。</li> <li>9. 「SANWA BT MOUSE」が表示<br/>いることを確認してください。</li> <li>9. 「SANWA BT MOUSE」が表示<br/>いることを確認してください。</li> <li>9. 「SANWA BT MOUSE」が表示<br/>いることを確認してください。</li> <li>9. 「SANWA BT MOUSE」と表示される場合があります。</li> <li>9. 「MIDOWS 8.1</li> <li>9. 「BADWA BT MOUSE」と表示される場合があります。</li> <li>9. 「SANWA BT MOUSE」と表示される場合があります。</li> <li>9. 「SANWA BT MOUSE」と表示される場合があります。</li> <li>9. 「SANWA BT MOUSE」と表示される場合があります。</li> <li>9. 「SANWA BT MOUSE」と表示される場合があります。</li> <li>9. 「SANWA BT MOUSE」をクリック、またはタッチします。</li> <li>1. 「SANWA BT MOUSE」<br/>なり、たいとなアレングのまたは<br/>タッチし、「PCB定の変更」<br/>をクリック、またはタッチします。</li> <li>1. 「SANWA BT MOUSE」<br/>が表示されたら、クリック、または<br/>タッチし、「PCB定の変更」<br/>をクリック、またはタッチしょす。</li> <li>5. Bluetoothを「オン」「CL<br/>「SANWA BT MOUSE」<br/>が表示されたら、クリック、<br/>またはタッチしてペアリン<br/>がします。 数秒後、インス-<br/>ー」の完了します。※1</li> </ul>                                                                                                    | 6.デバイスを追加するの画面に<br>で、「Bluetooth」をクリックし                                                                                                    | なるの<br>ます。                                                                                                |
| <ul> <li>8. FRE 画面が表示されるとペアリングは完<br/>了です。「完了」をクリックしてください。</li> <li>9. ISANWA BT MOUSE」が表示され。</li> <li>9. ISANWA BT MOUSE」が表示され。</li> <li>9. ISANWA BT MOUSE」が表示され。</li> <li>9. ISANWA BT MOUSE」が表示され。</li> <li>9. ISANWA BT MOUSE」が表示され。</li> <li>9. ISANWA BT MOUSE」と表示され、ペアリング後に<br/>19. ISANWA BT MOUSE」と表示され。</li> <li>9. ISANWA BT MOUSE」と表示され、ペアリング後に<br/>19. ISANWA BT MOUSE」と表示され。</li> <li>9. ISANWA BT MOUSE」と表示され。</li> <li>9. ISANWA BT MOUSE」と表示され。</li> <li>9. ISANWA BT MOUSE」</li> <li>9. ISANWA BT MOUSE」</li> <li>9. ISANWA BT MOUSE】</li> <li>9. ISANWA BT MOUSE】</li> <li>9.</li></ul>                                                                  | 7.マウスの電源をONにし、ペア<br>ボタンを押し、しばらくすると<br>「SANWA BT MOUSE」が表<br>れるので「SANWA BT MOL<br>をクリックします。                                                                                                    | リング<br>デバイスを追加する<br>デバイスの電道がある。<br>デバイスの電道が、後出可能になっていることを進かめてください。最終するは<br>ISEL<br>O SONNA BY MOUSE<br>入力 |
| Image: State of the state of the stat                                                                                                    | 8.下記画面が表示されるとペア<br>了です。「完了」をクリックして                                                                                                    | リングは完 9.「SANWA BT MOUSE」が表示さ<br>ください。 いることを確認してください。                                                      |
| <ul> <li>・・・・・・・・・・・・・・・・・・・・・・・・・・・・・・・・・・・・</li></ul>                                                                                                    | FFCIRATES<br>デバイスの準備が整いました!                                                                                                    | 。<br>Bluetooth とその他のデバイン                                                                                  |
| Control to the second second sec                                                                                          | C SPHERA BE INCLUSE                                                                                                    | + Bluetooth よたはその他のデバイスを追加する                                                                              |
| CONTRACTORNAL STATES STATES STAT                                                                                          |                                                                                                    | Bluetooth オン                                                                                              |
| CPUCY CONTRACTORY OF CONTRACTORY OF CONTRACTOR                                                                                          |                                                                                                    | - として発見可能になりました                                                                                           |
| ・ アワリング前は「マウス」と表示され、ペアリング後に「SANWA BT MOUSE」と表示される場合があります。 Windows 8.1 2. 画面右端に、「チャーム」を表示させます。 2. 画面右端に、「チャーム」を表示させます。 ドゥームの表示方法】 マウス、およびタッチバッドを使用できる場合はマラスカージルを有上しくは左下に固定、タッチノ、ドレビ協定で変更し、含くなってカイブすると表示されます。 3.1 原ビューにある「PCとサッチ」をおし、「シート」「ビング」のよたはタッチします。 3.1 原ビューにある「PCとデバイス」をクリック、またはタッチします。 5.5 Bluetoothを「オン」にた、「SANWA BT MOUSE」が表示されたら、クリック、またはタッチして、アリングします。数秒後、インストールが完了します。************************************                                                                                                    |                                                                                                    | マウス、キーボード、ペン<br>「」 SANWA BT MOUSE                                                                         |
| <ul> <li>         ・・・・・・・・・・・・・・・・・・・・・・・・・・・・・</li></ul>                                                                                                    | _                                                                                                    |                                                                                                    |
| <ul> <li>2:画面右端に、「チャーム」を表示させます。</li> <li>2:画面右端に、「チャーム」を表示させます。</li> <li>2:グームの表示方法】<br/>マウス、およびタッチバッドを使用できる場合はマウスカーソル<br/>を右上もしくは左下に固定、タッチ<br/>パイネルの含まさ市面で、クリークす<br/>ると表示されます。</li> <li>3:「設定」をクリック、またはタッチし、FPC設定の変更」<br/>をクリック、またはタッチします。</li> <li>4.左のメニューにある「PCと<br/>デバイス」をクリック、また<br/>はタッチします。</li> <li>5:Bluetoothを「オン」にし、<br/>「SANWA BT MOUSE」<br/>が表示されたら、クリック、<br/>またはタッチしてペアリン<br/>グします。数秒後、インスト<br/>ールが完了します。※1</li> <li>Windows B.1</li> <li>Windows B.1</li> <li>ビームの表示されます。</li> <li>ビームの表示されたら、クリック、また<br/>はタッチします。</li> </ul>                                                                                                    | ヘアリンシ前はマリス                                                                                                    | してな示され、ヘアリンク後に                                                                                            |
| <ul> <li>2. 画面右編に、「チャーム」を表示させます。</li> <li>(チャームの表示方法]<br/>マウス、およびタッチバッドやを使用できる場合はマウスカーソルを右上もしくはた下に固定、シュームの場合は右画面外側から内側に向かってスワイナス<br/>をお上さいくはた下に同たとの変更」<br/>をクリック、またはタッチし、「PC設定の変更」<br/>をクリック、またはタッチし、「PC設定の変更」<br/>をプリック、またはない。<br/>キャーム<br/>はタッチし、「PC設定の変更」<br/>をプリック、またはない。<br/>キャーム<br/>「S.Bluetoothを「オン」」に、<br/>「SANWA BT MOUSE」<br/>が表示されたら、クリック、<br/>またし、<br/>・<br/>・<br/>・<br/>・<br/>・<br/>・<br/>・<br/>・<br/>・<br/>・<br/>・<br/>・<br/>・<br/>・<br/>・<br/>・<br/>・<br/>・<br/>・</li></ul>                                                                                                    | ISANWA BT MOUS                                                                                                    | E」と表示される場合があります。                                                                                          |
| [Fヤームの表示方法]         マウス、およびタッチパッドを使用できる場合はマウスカージルを右上もしくは左下に固定、タッチパネルの場合は右面面のするスワイプすると表示されます。         3.[設定]をクリック、またはタッチします。         3.[設定]をクリック、またはタッチします。         3.[設定]をクリック、またはタッチします。         4.左のメニューにある[PCと<br>デパイス]をクリック、また<br>はタッチします。         5.Bluetoothを[オン]にし、<br>[SANWA BT MOUSE]<br>が表示されたら、クリック、<br>またはタッチしてペアリン<br>グします。数秒後、インスト<br>ールが完了します。※1                                                                                                    |                                                                                                    | ELと表示される場合があります。<br>Windows 8.1                                                                           |
| <ul> <li>3.「設定」をクリック、またはタッチし、「PC設定の変更」<br/>をクリック、またはタッチし<br/>ます。</li> <li>4. たのメニューにある「PCと<br/>デバイス」をクリック、また<br/>はタッチします。</li> <li>5. Bluetoothを「オン」にし、<br/>「SANWA BT MOUSE」<br/>が表示されたら、クリック、<br/>またはタッチしてペアリン<br/>グします。数秒後、インスト<br/>ールが完了します。※1</li> </ul>                                                                                                    | <ul> <li>TSANWA BT MOUS</li> <li>2.画面右端に、「チャーム」を<br/>表示させます。</li> </ul>                                                                                                    | EIと表示される場合があります。<br>Windows 8.1<br>スタート ・・・・・・・・・・・・・・・・・・・・・・・・・・・・・・・・・・・・                              |
| 4.左のメニューにある「PCと<br>デバイス」をクリック、また<br>はタッチします。<br>5.Bluetoothを「オン」にし、<br>「SANWA BT MOUSE」<br>が表示されたら、クリック、<br>またはタッチしてペアリン<br>グします。数秒後、インスト<br>ールが完了します。※1                                                                                                    | <ul> <li>TSANWA BT MOUS</li> <li>2.画面右端に、「チャーム」を<br/>表示させます。</li> <li>(チャームの表示方法)</li> <li>マウス、およびタッチバッドを使用できる場合はマウスカーンル<br/>を右上もしくは左下に固定、タッ<br/>チバネルの場合は右声面か倒<br/>から内側に向かってスワイブす<br/>ると表示されます。</li> </ul>                                                                                                    | ELと表示される場合があります。<br>Windows 8.1<br>スタート  ・・・・・・・・・・・・・・・・・・・・・・・・・・・・・・・・・・・・                             |
| 5.Bluetoothを「オン」にし、<br>「SANWA BT MOUSE」<br>が表示されたら、クリック、<br>またはタッチしてペアリン<br>グします。数秒後、インスト<br>ールが完了します。※1                                                                                                    | TSANWA BT MOUS     (                                                                                                    | 日と表示される場合があります。<br>Windows 8.1                                                                            |
|                                                                                                    | <ul> <li>TSANWA BT MOUS</li> <li>2.画面右端に、「チャーム」を<br/>表示させます。</li> <li>(チャームの表示方法)</li> <li>マウス、およびタッチパッドを使用できる場合はマウスカーンル<br/>を右上もしくは左下に固定、タッ<br/>チバネルの場合は右面面外側<br/>から内側に向かってスワイブす<br/>ると表示されます。</li> <li>3.「設定」をクリック、または<br/>タッチし、「PC設定の変更」<br/>をクリック、またはタッチし<br/>ます。</li> <li>4.左のメニューにある「PCと<br/>デバイス」をクリック、また<br/>はタッチします。</li> </ul>                                                                                                    | ELZ表示される場合があります。<br>Windows 8.1<br>スタート ・・・・・・・・・・・・・・・・・・・・・・・・・・・・・・・・・・・・                              |
| ペアリング前は「マウス」と表示され、ペアリング後に                                                                                                    | <ul> <li>TSANWA BT MOUS</li> <li>2.画面右端に、「チャーム」を<br/>表示させます。</li> <li>ビチャーム」を<br/>表示させます。</li> <li>ビラクス、およびタッチバッドを使<br/>用できる場合はマウスカーソル<br/>を右上もしくは左下に固定、タッ<br/>チバネルの場合は右面面外側<br/>から内側に向かってスワイブす<br/>ると表示されます。</li> <li>記録ご】をクリック、または<br/>タッチし、「PO設定の変更」<br/>をクリック、またはタッチし<br/>ます。</li> <li>北方のメニューにある「PCと<br/>デバイス」をクリック、または<br/>タッチします。</li> <li>Bluetoothを「オン」にし、<br/>「SANWA BT MOUSE」<br/>が表示されたち、クリック、<br/>またはタッチしてペアリン<br/>グします。数秒後、インスト<br/>ールが完了します。※1</li> </ul> |                                                                                                    |

※雷波の通信範囲は使用環境によって異なります。

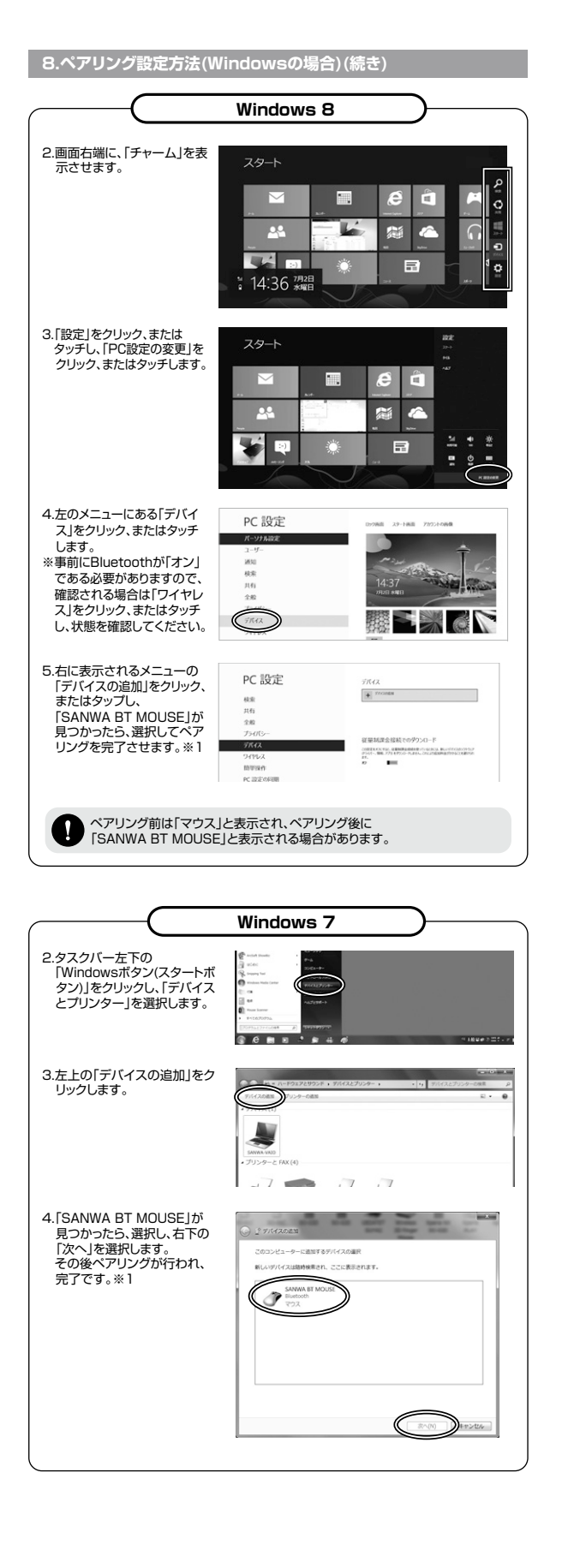

※1:ペアリング操作および待ち時間中にタイムアウトする、ペアリング・インストールが 完了しない場合 パソコンがインターネットに接続されており、かつ設定で「デバイス用のドライバーのインスト ール設定」が自動更新になっている場合、接続中にHIDドライバーのアップデート検索が行わ れ、ペアリング有効時間を過ぎ、ペアリングに失敗する場合があります。その際は、下記設定 方法で自動更新を一時的に止めて再設定してください。 1.スタートメニューから「デバイスとプリンタ」 2.「デバイスのインストール設定」をクリッ をクリックし、「デバイス」の項目にある本体 クします。 に該当するアイコンを右クリックします。 3.「いいえ、実行方法を選択します」を選択し、 4.以上の手順を終えて、再度ペアリング 「常に…」以外の項目のどちらかをチェック 設定を行います。一度ペアリング、接続 し、「変更の保存」をクリックします。 設定が完了すれば、この設定は元に戻 しても問題ありません。手順1から再度 デバイスのインストール設定 設定を行い、元に戻してください。 はい、自動的に来行します (推測)() 9.ペアリング設定方法(Macの場合) 1.マウスの電源をONにしてください。その後マウス裏面のペアリングボタンを押すと、ペア リングLEDが点滅し、ペアリングモードに入ります。 macOS 10.12~10.13 3.下の画面が表示され 2.デスクトップ下部のメニューバーの「環 「SANWA BT MOUSE」が表示された 境設定」をクリックし、「マウス」のアイ コンをクリックします。 ら「続ける」をクリックしてください。 Bluetoothマウスが現出されるのを持つか、USBマウスを提供して 11 Bluetoothマウスが表示されない場合は、光電決みの電池がセッ れていて電源が入っていることを確認してください。 4 1176 ▲ @ **■** @ **0** 200 0 4.完了すると右の画面が表示されます。 図 スクロールの方向: マウスの設定をお好みで設定してくだ 0.00.00 さい。 スクロールの連さ Mac OS X 10.9 2.メニューバーのBluetoothアイコンをク 3. [Bluetooth」が表示されます。デバイス名 リックし、「"Bluetooth"環境設定を開く に「SANWA BT MOUSE」が表示され ・」を選択します。 たら「ペアリング」をクリックしてください。 QIE Bluetooth を切にする \* ファイルをデパイスに送信 パイストのファイルをプラウ "Bluetooth"環境設定を開く

∢

-2010

4.設定完了です。Bluetoothマウスが使用

可能になりました。※1

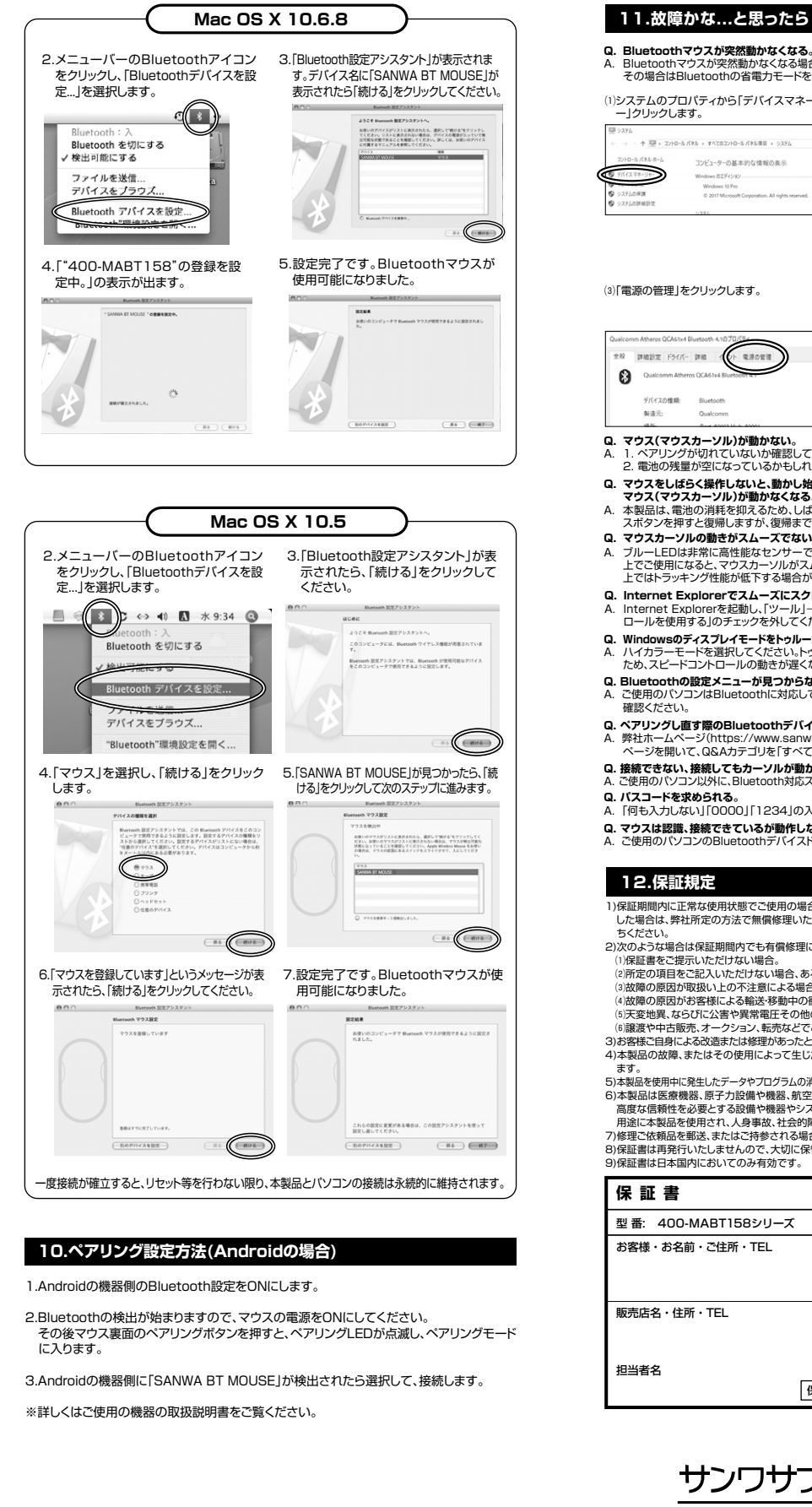

# Bluetoothマウスが突然動かなくなる場合は、Bluetoothの省電力モードが働いている場合があります。 その場合はBluetoothの省電力モードを解除することで回避できる可能性があります。 (1)システムのプロパティから「デバイスマネージャ (2)「Bluetooth」のプロパティを開いてパソコンの Bluetoothアダプタをダブルクリックします。 ↑ 型, 3740-8748 - \$4503740 - \$45040 - \$254 コンピューターの基本的な情報の表示 Bluetoothアダプタはパソコンによって 異なります。詳しくはご使用のパソコンの 取扱説明書を確認してください。 (3)「電源の管理」をクリックします。 (4)「電力の節約のために、コンピューターでこのデバ イスの電源をオフにできるようにする」のチェックを 外し「OK」をクリックします。 電源の管理 全般 詳細設定 ドライバー 詳細 イベント 電源の管理 Qualcomm Atheros QCA61x4 Bluetooth 4. デバイスの種類: Bluetooth 口堂: 、コンピューターでこのデパイスの電源をオフにできるようにする(A Q.マウス(マウスカーソル)が動かない。 A. 1. ペアリングが切れていないか確認してください。 2. 電池の残置か空になっているかもしれませんので、電池を交換してみてください。 Q. マウスをしばらく操作しないと、動かし始めた際に少し時間がかかる。 マウス(マウスカーンル)が動かなくなる。 A. 本製品は、間池の消耗を抑えるため、しばらくマウス操作を行わないとスリーブモードに入ります。マウ スボタンを押すと復帰しますが、復帰まで数秒かかります。 Q. マウスカーソルの動きがスムーズでない。 ブルーLEDは非常に高性能なセンサーですが、鏡などの光を反射する素材や、ガラスなど透明な素材の 上でご使用になると、マウスカーソルがスムーズに動かない場合もあります。また、規則正しいパターンの 上ではトラッキング性能が低下する場合があります。 Q. Internet Explorerでスムーズにスクロールできない。 A. Internet Explorerを起動し、「ツール」→「インターネットオプション」→「詳細設定」で、「スムーズスク ロールを使用する」のチェックを外してください。 Q. Windowsのディスプレイモードをトゥルーカラーにすると、スクロールの動きがおかしくなった。 A. ハイカラーモードを選択してください。トゥルーカラーでは、CPUからデータを伝えるのに時間がかかる ため、スピードコントロールの動きが遅くなります。 Q. Bluetoothの設定メニューが見つからない。 A. ご使用のパソコンはBluetoothに対応していますか?取扱説明書、またはデバイスマネージャーからご Q. ペアリングし直す際のBluetoothデバイスの削除の仕方を教えてください。 A. 弊社ホームページ(https://www.sanwa.co.jp/)から「お客様サポート」→「Q&A(よくある質問)」の ページを開いて、Q&Aカテゴリを「すべて」、キーワードを「3212」で検索すると表示されます。 Q.接続できない、接続してもカーソルが動かない。 A. ご使用のパソコン以外に、Bluetooth対応スマートフォンなど他の機器があればそちらでもお試しください。 Q. パスコードを求められる。 A. 「何も入力しない」「0000」「1234」の入力をお試しください。 Q.マウスは認識、接続できているが動作しない、など。 A. ご使用のパソコンのBluetoothデバイスドライバーの更新がないか確認し、再度お試しください。 2)次のような場合は保証期間内でも有償修理になります。 (1)保証書をご提示いただけない場合。 (2)所定の項目をご記入いただけない場合、あるいは字句を書き換えられた場合。 (5)天変地異、ならびに公害や異常電圧その他の外部要因による故障及び損傷の場合。 (6)譲渡や中古販売、オークション、転売などでご購入された場合。 3)お客様ご自身による改造または修理があったと判断された場合は、保証期間内での修理もお受けいたしかねます。 5)本製品を使用中に発生したデータやプログラムの消失、または破損についての補償はいたしかねます。

1)保証期間内に正常な使用状態でご使用の場合に限り品質を保証しております。万一保証期間内で故障がありま した場合は、弊社所定の方法で無償修理いたしますので、保証書を製品に添えてお買い上げの販売店までお持

(3)故障の原因が取扱い上の不注意による場合。

(4)故障の原因がお客様による輸送・移動中の衝撃による場合。

4)本製品の故障、またはその使用によって生じた直接、間接の損害については弊社はその責を負わないものとし

6)本製品は医療機器、原子力設備や機器、航空宇宙機器、輸送設備や機器などの人命に関わる設備や機器、及び 高度な信頼性を必要とする設備や機器やシステムなどへの組み込みや使用は意図されておりません。これらの 用途に本製品を使用され、人身事故、社会的障害などが生じても弊社はいかなる責任も負いかねます。 7)修理ご依頼品を郵送、またはご持参される場合の諸費用は、お客様のご負担となります。 8)保証書は再発行いたしませんので、大切に保管してください。 9)保証書は日本国内においてのみ有効です。

サンワサプライ株式会社 型 番: 400-MABT158シリーズ シリアルナンバー お客様・お名前・ご住所・TEL 販売店名・住所・TEL 保証期間 6ヶ月 お買い上げ年月日 年 月 日

> ver.1.0 サンワダイレクト / 〒700-0825 岡山県岡山市北区田町1-10-1

TEL.086-223-5680 FAX.086-235-2381 CA/AF/THDaSz